Le 3<sup>ème</sup> tour du Challenge U13 Pitch se déroule ce samedi.

La FFF a mis à notre disposition un nouveau logiciel nommé « Foot Animation Loisir » pour gérer les compétitions que nous utiliserons la saison prochaine.

Vous pouvez retrouver tout cela sur le site internet du District dans la rubrique « Epreuves » puis « Foot Animation & Loisir», mais surtout dans votre Footclubs.

Nous vous proposons donc un test pour ce tour de Challenge U13.

Cela concernera surtout le club recevant qui est en charge de l'organisation du plateau.

Si vous organisez le plateau vous devez vous rendre dans Footclubs :

*f* Epreuves Championnat et Coupes

Foot Animation Loisir

👉 Calendrier par épreuve (à gauche)

👉 Sélectionner votre épreuve Challenge U13 Pitch puis afficher

Comme vous être club organisateur (en vert) vous avez une chose à effectuer avant le plateau : Imprimer la feuille de Challenge.

Pour cela :

| à droit |
|---------|
|         |

te.

| Feuille | de | chal | lenge |
|---------|----|------|-------|
| - G     |    |      |       |

| Dans la rubrique « Avant le Challenge », cliquer sur 🔋 📃       | pour imprimer la feuille de |
|----------------------------------------------------------------|-----------------------------|
| Challenge. (Vous pouvez également taper directement dans ce do | cument)                     |

Puis après le challenge vous devrez retourner remplir la rubrique « Après le Challenge » :

👉 Noter les présences ou non des équipes

👉 Ajouter les matches et les résultats, ce qui va générer un classement

👉 Ajouter la feuille de challenge qui aura été remplie par les clubs et qui aura été scannée, ou photographiée...

Puis valider pour transmettre les documents.

Vous pourrez remplir les documents habituels reçus auparavant si vous le souhaitez.

Nous restons à disposition si besoin.